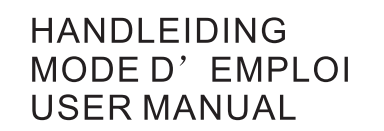

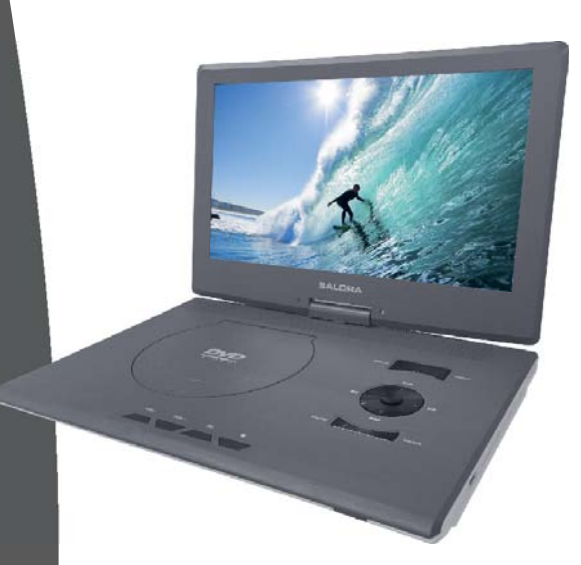

# SALORA DVP1400

## **Table Of Contents**

| Safety Precaution  | 1  |
|--------------------|----|
| Package            | 2  |
| Main Features      | 2  |
| Main Unit Controls | 3  |
| System Connection  | 4  |
| The Remote Control | 7  |
| Basic operation    | 9  |
| System Setup       | 17 |
| Specification      | 21 |
| Troubleshooting    | 22 |

## Safety Precaution

Thank you for choosing our portable DVD player. The unit applies the latest state of art electronics and is designed for use at home, in hotels and in offices etc for relaxation. The compact size makes carrying easier as well as installation. Please read the manual carefully prior to use and keep it well forfuture reference.

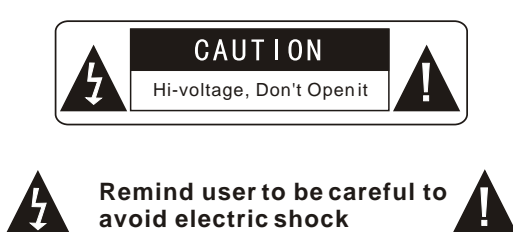

Warning: To reduce the risk of fire or electric shock, do not expose this apparatus to rain or moisture.

- 1) Please read the instruction manual carefully and follow all the requirements of safe operation to operate the device.
- 2) Do not use this unit near water. Do not place the unit over any container with liquid inside.
- Do not install near any heat sources such as radiators, heat registers, stoves, or other apparatus (including amplifiers) that produce heat.
- 4) Unplug this unit during lightning storms or when unused for long time.
- 5) About Cleaning: Unplug the system, use only wet cloth to clean. Do not use liquid detergent or aerosol.
- 6) Only use accessories specified by the manufacturer.
- 7) Refer all servicing to qualified service personnel, servicing is required when the unit has been damaged in any way. Such as power supply cord or plug damaged, liquid spilled or objects falling into the unit, exposed to moisture, not operating normally. Don't try to repair the machine by yourself because of the danger of high voltage and electric shock.
- 8) Do not use irregular shaped discs such as heart or star-shaped discs as they may cause to the unit malfunction.

## Package

| DVD Player                | 1 |
|---------------------------|---|
| Remote Control            | 1 |
| Audio/Video Cable         | 1 |
| AC/DC Power Adapter       | 1 |
| Cigarette Lighter Adapter | 1 |
| User Manual               | 1 |
| Earphone                  | 1 |

# Main Features

- High brightness color 14" LCD screen
- Compatible with disc of DVD, VCD, MP3, MPEG4, CD, JPEG, etc.
- Built-in stereo speaker
- Built-in rechargeable Lithium polymer battery

Ó

- Support PAL or NTSC system
- Support Multi-language OSD, speed forward/backward, repeat function
- Zoom in/out function

## Swiveling LCD screen

You can swivel the LCD screen of this player clockwise a maximum of 180  $^\circ\,$  for use.

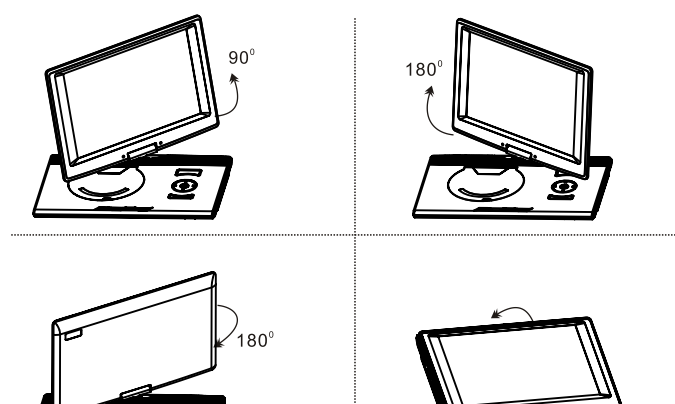

# **Main Unit Controls**

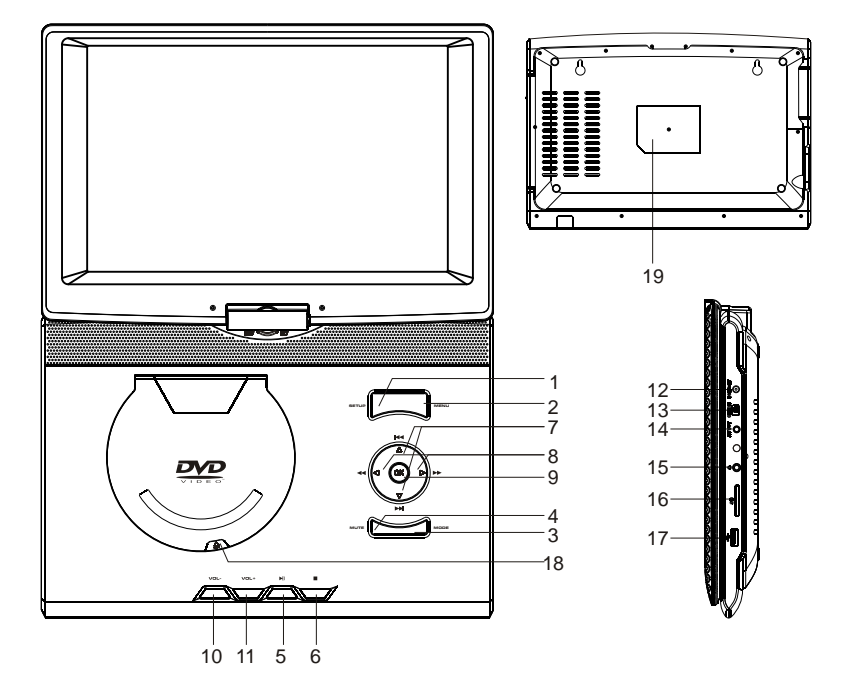

| 1. SETUP           |
|--------------------|
| 2. MENU            |
| 3. MODE            |
| 4. MUTE            |
| 5. PLAY/PAUSE ► II |
| 6. STOP ■          |
| 7. ▲ (₩)/▼ (₩)     |
| 8. ◀(◀)/ ▶ (▶)     |
| 9. OK BUTTON       |

10. Volume 11. Volume+
 12. DC IN 9-12V
 13. POWER ON/OFF SWITCH
 14. AV OUT
 15. EARPHONE
 16. SD Card slot
 17. USB port
 18. OPEN
 19. Rating lable

## System Connection

## **Powering and installation**

Plug one end of the AC/DC power adaptor into the DC IN 9-12V jack on the right of the machine, then plug the other end into the AC power receptacle. Please refer to the following illustration

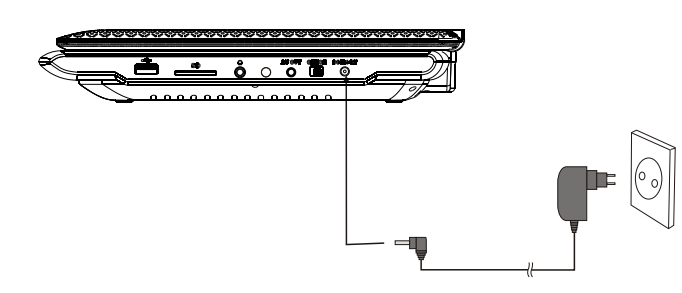

If using car cigarette lighter adaptor to connect to the power: Plug one end of the cigarette lighter adaptor into the DC IN 9-12V jack on the unit, plug

the other end of the cigarette lighter adaptor into the DC IN 9-12V jack on the unit, plug the other end into the car cigarette lighter socket. See illustration below.

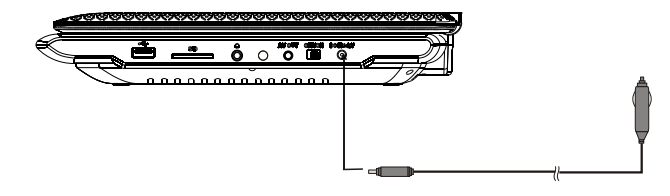

#### Notice:

1.Car cigarette lighter adaptor can't be used to recharge the battery.

2.Car cigarette lighter adaptor is available to use only when the carpower supply is 9-12V negative grounding.

3.The mains plug is used as the disconnect device, the disconnect device should remain readily operable.

## **Connecting to TV**

You can also connect the unit to a TV to enjoy high quality picture and stereo sound. Please refer to the following illustration:

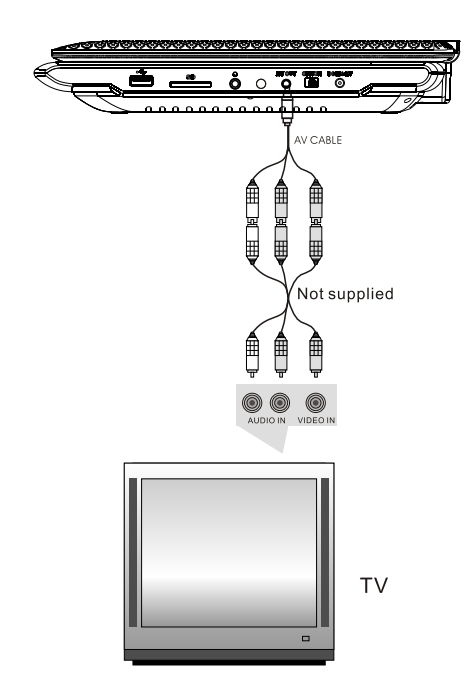

Please use AV cable to connect the machine and the TV. Make sure it is connected correctly.

#### **Connecting with external Speaker**

The unit can be connected with external speaker. Please see the following illustration

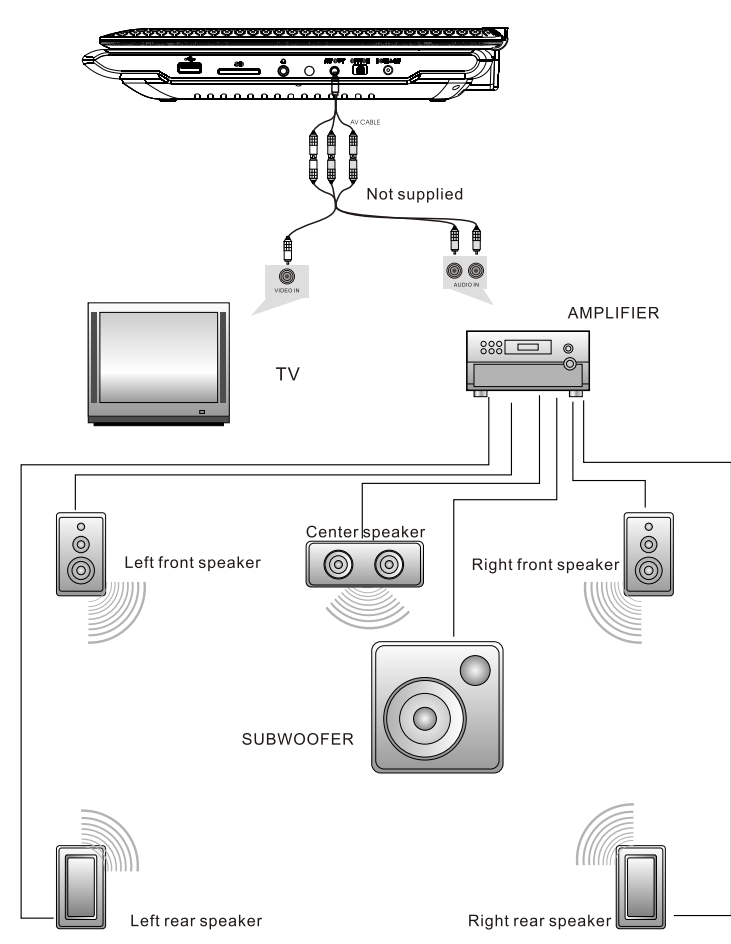

Notice:There is no 5.1 channel in the unit, however, after connecting to APM it is available to output audio in 5.1 channel

## The Remote Control

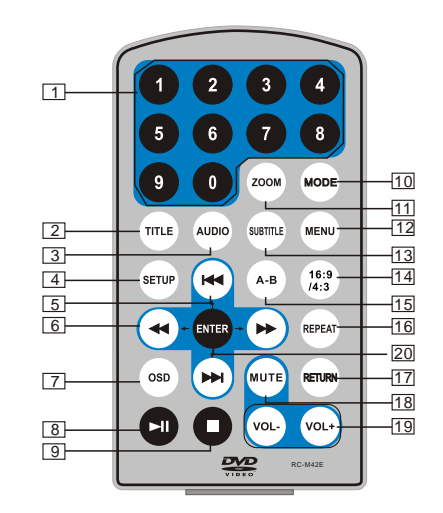

- 1. Number button
- 2. TITLE(To display title information)
- 3. AUDIO(To select audio language)
- 4. SETUP(To go to or exit setup menu)
- 5. ₩ Previous/Next button(To go to previous/next chapter or scene during playing)
- 6. ◀ ► Fast forward/backward button(Toscan forward/backward at 2,4,8,16, or 32 times)
- OSD(To display discinformation during playing such as elapsed and remaining time)
- 8. ►II PLAY/PAUSE
- STOP(press onceto stop playback, then press ►II to resume playback from the point where you stopped; press stop button twice to stop playback completely)
- 10. MODE(To select the source)

- 11. ZOOM(To zoom in/out the image during the playback)
- 12. MENU(To enter or exit root menu)
- 13. SUBTITLE(To select subtitle language when playing DVD disc)
- 14. ANGLE(To change viewing angle when playing disc with multi-angle)
- 15. A-B(Repeata specific portion from point Ato B, press it again to cancel repeat playing)
- 16. REPEAT(To repeat playing title, chapter or track)
- 17. RETURN(To return to the main menu)
- 18. MUTE(To turn to mute)
- 19. VOL +/- (To adjust the volume)
- 20. ENTER(To confirm)

## The Use of Remote Control

Please put the battery into the remote control asper below illustration.

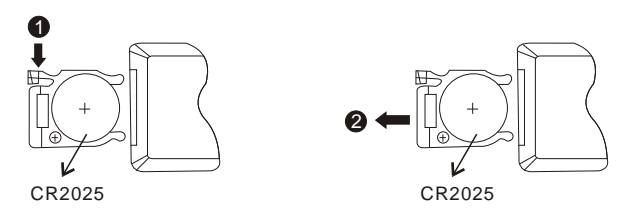

When using remote control, make sure the infrared window is pointed to infrared receiving window of the machine. The distance between machine and remote control must be within 3 metres. Please refer to the following illustration.

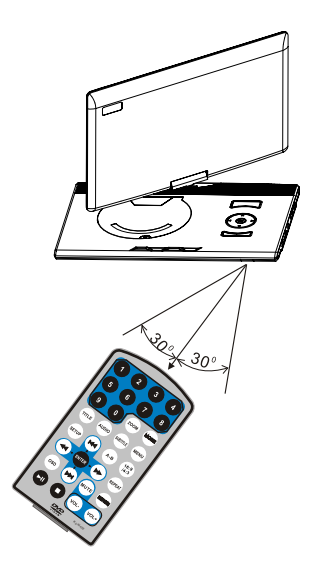

Note:

- 1. To avoid falling off or placenear damp environment.
- 2. To avoid infrared receiving window of the unit being under direct sunlight.
- 3. Please use a new battery to replace old one if the remote control doesn't work.

## **Basic Operation**

Playing disc of DVD, MPEG4, SVCD, VCD, CD, MP3.

 In the Source Mode, you can press "◄ ➡ " to select and "ENTER" key to enter the source you want.

| DVD | SD | USB |
|-----|----|-----|
|     |    |     |

- 2. Open the disc door and insert a disc into the door with the label side facing up.
- 3. Close the disc door. The unit will load the disc and start playing.
- 4. Press" "once to stop playback;press" ►II "to resume playback from the point where you stopped;press" "twice to stop playback completely.
- 5. During playback, press"►II "to pause; pressit again to resume playback.
- 6. When the playing is finished, please turn off the power by sliding ON/OFF switch to OFF.
- 7. For some DVD disc with Title or Chapter menu, press"MENU"button to entermenu page, and use" ← ► ► ► Tess ENTER to confirm.

#### Note:

Please do not disconnect USB devices or plug out SD/MMC cards while they are working with the unit.Functional failure may occur in case of wrong operations.

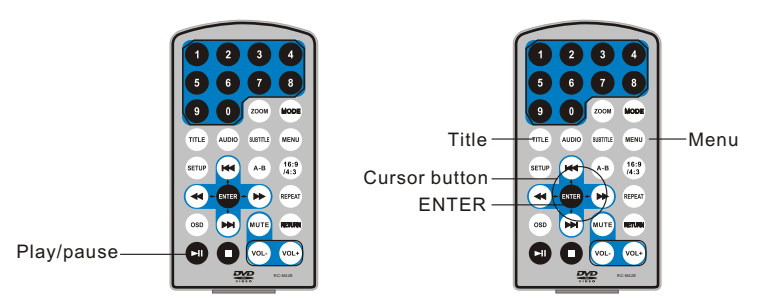

#### Fast forward and fast backward

When playing discof DVD.MPEG4.SVCD.VCD.CD, the machine can search forward or backward.

(144

HH

-

 A-8

REPEAT

-Search forward Search backward

1. Press" → ", the unit will search forward. Pressit repeatedly, the machine will play at 2, 4,8, 16, 32 times of speed.

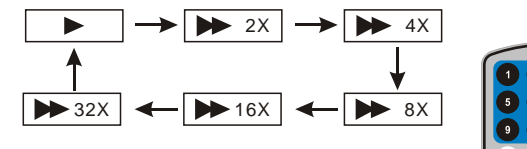

2. Press" *I*, the unit will search backward. Press it repeatedly the machine will play at 2.4.8.16.32 times of speed.

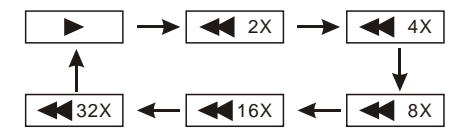

#### Repeat playing

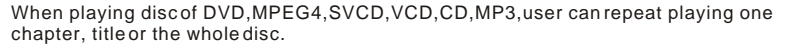

For DVD disc,press"repeat"button,user can repeatplaying one Chapter;pressit again to repeat playing Title; pressit the third time to repeat playing the whole disc.

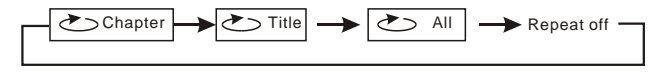

For MP3 disc,press"repeat"button to repeat playing present file;pressit again to repeat playing the folder: press it the third time to cancel repeat function.

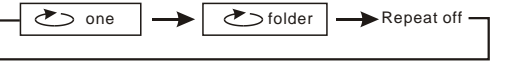

For CD/VCD disc, press "repeat" button repeatedly to repeat the track and the whole disc.

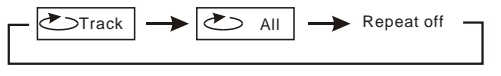

#### Repeat plaving of favorite scene

SVCD

When playing disc of DVD, MPEG4, SVCD, VCD, CD, MP3, user can repeatedly play a specific section.

During playback, press"A-B"button at a point A, then press this button again in point B the unit will automatically repeat playing the part between "A-B"

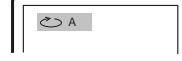

ک AB

Press it the third time, the unit will return to normal playback.

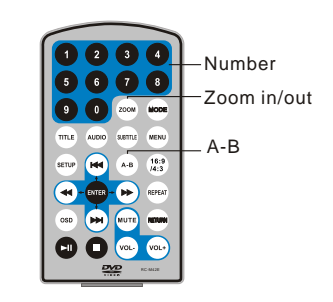

| Zoom in/ out                                                                                                    | /" 2X   |
|----------------------------------------------------------------------------------------------------|---------|
| OVD MPEGA SVCD VCD                                                                                                    | 3X ☐    |
| When playing discof DVD,MPEG4,SVCD,VCD,user can<br>zoom in orzoom out theimage.                                                                                                | /* 4X   |
| During playback,press"Zoom"button,the image will be                                                                                                    | /= 1/2X |
| enlarged;press it again the image will be enlarged again;<br>press it fourth time, the image will zoom out, press it<br>repeatedly and the image will return to normal status. | /= 1/3X |
|                                                                                                    | _= 1/4X |

When the image is enlarged, user can press " $\ll/\bowtie/\bowtie/\bowtie$ " to move the image.

#### **Playing JPEG file in date disc**

- 1. Place a JPEG disc into the tray, the unit will start reading and play.
- 2. Press<sup>®</sup> ₩ ₩ "to select a JPEG file and press<sup>®</sup>ENTER" button to confirm.
- 3. To rotate the picture counter-clockwise press "
   ":Press "
   " "to rotate the picture clockwise.
- 4. Press OSD button when viewing pictures, you can select different refresh mode as follows:
- 1. from top to bottom
- 2. from bottom to top 3. from left side to right side
- 4. from right side to left side
- 5. from left top to right bottom
- 6. from righttop to leftbottom
- 7. from left bottom to right top
- 8. from right bottom to left top
- 9. from horizontal center to both sides
- 10 from vertical center to both sides
- 11. from top and bottom to center
- 12 from right and left to center
- 13. from four window's top side to bottom side
- 14. from four window's left side to right side
- 15. from 4 edges to center
- 5. During viewing files." Ø "may appear when pressing" Angle" or "Subtitle" or "Audio" or"A-B"or"Title"etc; in this situation these options are unavailable to operate.
- 6. When viewing JPEG files, press" ", pictures will be displayed in thumbnail mode, press "

## Playing MP3 files in date disc

Place MP3 discinto the discdoor. Press "₩ ▶ " or "ENTER" button to choose an MP3 file;Press "▶II " or"ENTER" button to play the file selected.

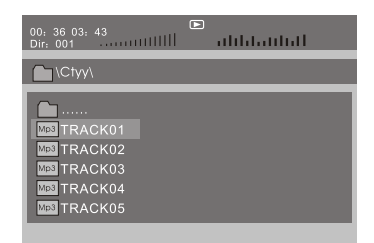

#### SD/MMC/USB main menu

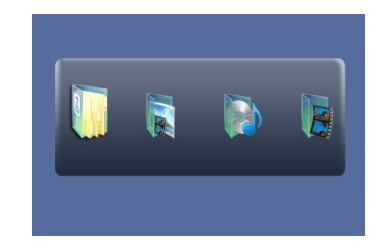

After entering the SD/MMC or USB, the system will show Main Menu which includes 4 Function ICONS. You can select them by "◀ ▶ "and press" ENTER" key to confirm.

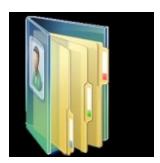

Browser Mode Please refer to P14 for detail explanation

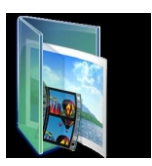

Photo Mode Please refer to P14 -15 for detail explanation

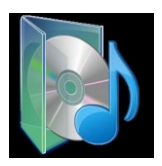

Music Mode Please refer to P15 for detail explanation

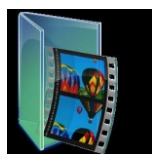

Movie Mode Please refer to P16 for detail explanation

Note:Media cards formatted in exFAT file system are not supported.

#### **Browser mode**

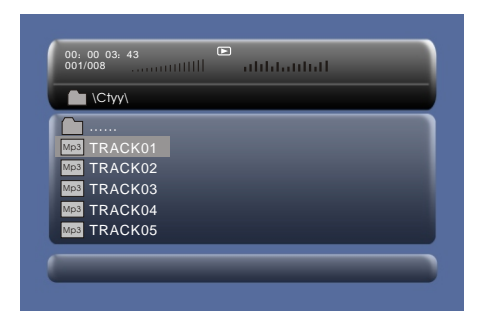

In the Browser Mode, the system will show the list of file and folder.

- "₩ ","₩ ","ENTER"key:select and play
- "▶ ":Enter the folder
- ".Quit the folder

#### Note:

If you want to return to the Main Menu, please make sure the system is in list of file or folder status, then press"RETURN"KEY.

#### Photo mode

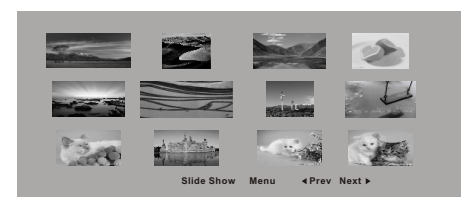

In the Photo Mode, the System will show the thumbnail Mode first. "Ifed", " ➡", " ◀■", " ➡", "ENTER":select and play. Slide Show:play the JPEG. Menu:Enter the Help Menu. Prev:Page Up. Next:Page Down. When playing JPEG:

- 2. Press OSD button when viewing pictures, you can select different refresh mode as follows:
  - 1. from top to bottom
  - 2. from bottom to top
  - 3. from leftside to rightside
  - 4. from rightside to leftside
  - 5. from left top to right bottom
  - 6. from righttop to left bottom
  - 7. from left bottom to right top
  - 8. from rightbottom to lefttop
  - 9. from horizontal center to both sides
  - 10. from vertical center to both sides
  - 11. from topand bottom tocenter
  - 12 from right and left to center
  - 13. from four window's top side to bottom side
- 14. from four window's left side to right side
- 15.from 4 edges to center
- 3. During viewing files," ⊘ "may appear when pressing"Angle"or"Subtitle"or"Audio" or"A-B"or"Title"etc;in this situation these options are unavailable to operate.

#### Note :

If you want to return the Main Menu, please press "RETURN" key in the thumbnail mode.

#### **Music mode**

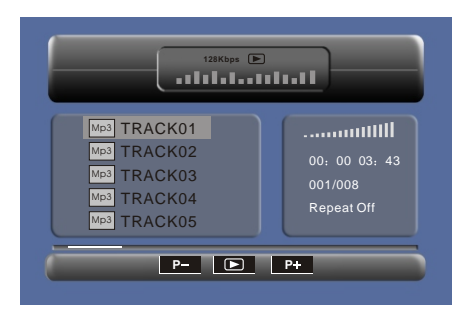

In the Music Mode, the system will show the list of music file, like Mp3 and so on. Press<sup>™</sup> ↔ "," ↔ "," ∉ NTER", select and play. Press<sup>™</sup> ↔ "to fast forward /backward MP3 during playing. Press<sup>™</sup> ↔ "to select the function button when in"stop" status. **Page**-Page Up. ) play

Page+:Page Down

Note:Press"Return"Key to Return to the Main Menu.

#### Movie mode

| 001/006   |  |  |
|-----------|--|--|
| TRACK01   |  |  |
| M TRACK02 |  |  |
| M TRACK03 |  |  |
| M TRACK04 |  |  |
| M TRACK05 |  |  |
| M TRACK06 |  |  |
|           |  |  |
|           |  |  |

In the Movie Mode, the system will show the list of Movie file, like AVI and so on. "In the Movie Mode, the system will show the list of Movie file, like AVI and so on.

When playing movie you can press"MENU" and "Return"Key to back to the list of movie file status. And if you want to Return to the Main Menu, Please Press"Return"key in list of Movie file status.

#### **CD RIPPING**

During playing the CD/HDCD disc, you can enter CD Ripping function.By pressing subtitle button, DVD player will be able to change the CD format into MP3 format, and then store it in the USB or SD card.

|                                 | CD           | RIP      |       |
|---------------------------------|--------------|----------|-------|
| Option                          | s            | Tr       | ack   |
| Speed                           | Normal       | Track 01 | 03:36 |
| Bitrate                         | 128kbps      | Track 02 | 03:36 |
| 0 1 10                          |              | Track 03 | 03:36 |
| Create Id3                      | Yes          | Track 04 | 03:36 |
| Device                          | USB 1        | Track 05 | 03:36 |
|                                 |              | Track 06 | 03:36 |
| SUM                             | MARY         | Track 07 | 03:36 |
| Selected Track<br>Selected Time | ¢ 0<br>00:00 |          | •     |
| Start                           | Exit         | All      | None  |

Speed: In this item, you can set the rip speed: Normal or Fast.
Bitrate: In this item, you can set the bitrate. It has 6 choices, 128Kbps, 192Kbps, 256Kbps, 320Kbps, 96Kbps and 112Kbps.
Create ID3:In this item, you can create ID3 when playing CD text.
Device: This item indicates whether USB or SD CARD is connected with DVD player.
Exit: Exit to the previous menu.
All: Select all the files in the disc for convertion and storage.
None: Cancel the selection.
Start: Move the cursor to the item and press "ENTER" button, the convertion begins.
During the converting, you can select "CANCEL" to stop it.

|                | CDI   | RIP         |     |
|----------------|-------|-------------|-----|
| Ripping        |       | Selected tr | ack |
| Track Progres  | s     |             |     |
|                |       | Track 01    | 9%  |
| Total Progress | ;     |             |     |
|                |       |             |     |
| Cance          | 1     |             |     |
| SUMMA          | ٦Y    |             |     |
| Now ripping    |       |             |     |
| Track          | 01/01 |             |     |

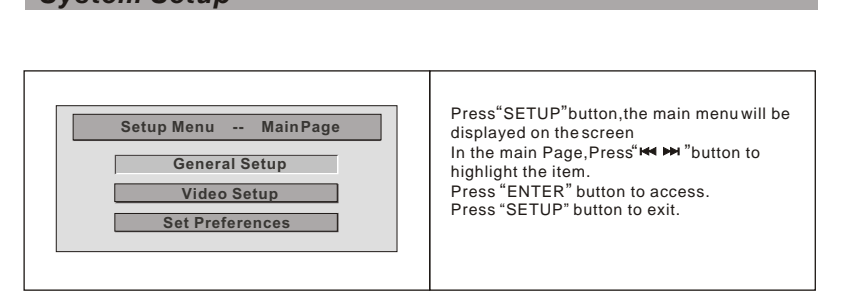

# System Setup

## General Setup Page

| General Setup       TV Display     16:9     Normal/PS       Ratio     16:9     Normal/LB       OSD Lang     ENG     Wide       Screen Saver     ON     Wide | TV display:<br>Enter this option, user can set screen display<br>format/Nomal/PS,Nomal/LB,Wide)<br>The default is"Wide"<br>Note:<br>☆ The function depends on the display ratio<br>with which the DVD disc is recorded.<br>☆ Please choose"Wide(16:9)"when using<br>a 16:9 wide screenTV set. |
|----------------------------------------------------------------------------------------------------|----------------------------------------------------------------------------------------------------|
| General Setup       TV Display     Wide       Ratio     16:9       OSD Lang     ENG       Screen Saver     ON                                               | Ratio:<br>Enter this option to set the ratio during<br>playback.<br>Optional setting:16:9,4:3<br>The default is:16:9                                                                                                    |
| General Setup       TV Display     16:9       Ratio     16:9       OSD Lang     ENG       Screen Saver     ON       FRENCH     GERMAN       DUTCH           | <b>OSD Language</b> :<br>In the option user can set OSD menu<br>language(English,French,German,Dutch).<br>The default:Dutch                                                                                                    |
| General Setup<br>TV Display 16:9<br>Ratio 16:9<br>OSD Lang ENG<br>Screen Saver ON ON<br>OFF<br>▲ ▼ :Move ◀ :Return ► :Entry                                 | Screen Saver:<br>Enter this option toset whether to activate<br>the screen saverfunction.<br>The default isON.                                                                                                    |

## Video Setup Page

| Video Setup          TV Type       PAL       PAL         Panel Quality       NTSC | <b>TV Type:</b><br>Enter this option to select TV type(PAL,NTSC)<br>The default is PAL. |
|-----------------------------------------------------------------------------------|-----------------------------------------------------------------------------------------|
| Video Setup<br>TV Type PAL<br>Panel Quality<br>▲ ▼:Move ◀:Return ►:Entry          | Set the VideoQuality of PANEL                                                           |

## Preference Page

| Set Preference                                                                                                    | Audio:                                                                                                    |
|----------------------------------------------------------------------------------------------------|----------------------------------------------------------------------------------------------------|
| Audio     DUT     ENGLISH       Subtitle     OFF     FRENCH       Disc Menu     ENG     GERMAN       Parental     DUTCH       Default     * Move | <ul> <li>Autor this option, user can select preferred audio language for DVDs.</li> <li>The default is Dutch.</li> <li>Note:</li> <li>☆ The audio language depend on the material on each disc.</li> <li>☆ User can also change the audio language durin g playback by pressing the Audiobutton.</li> </ul> |

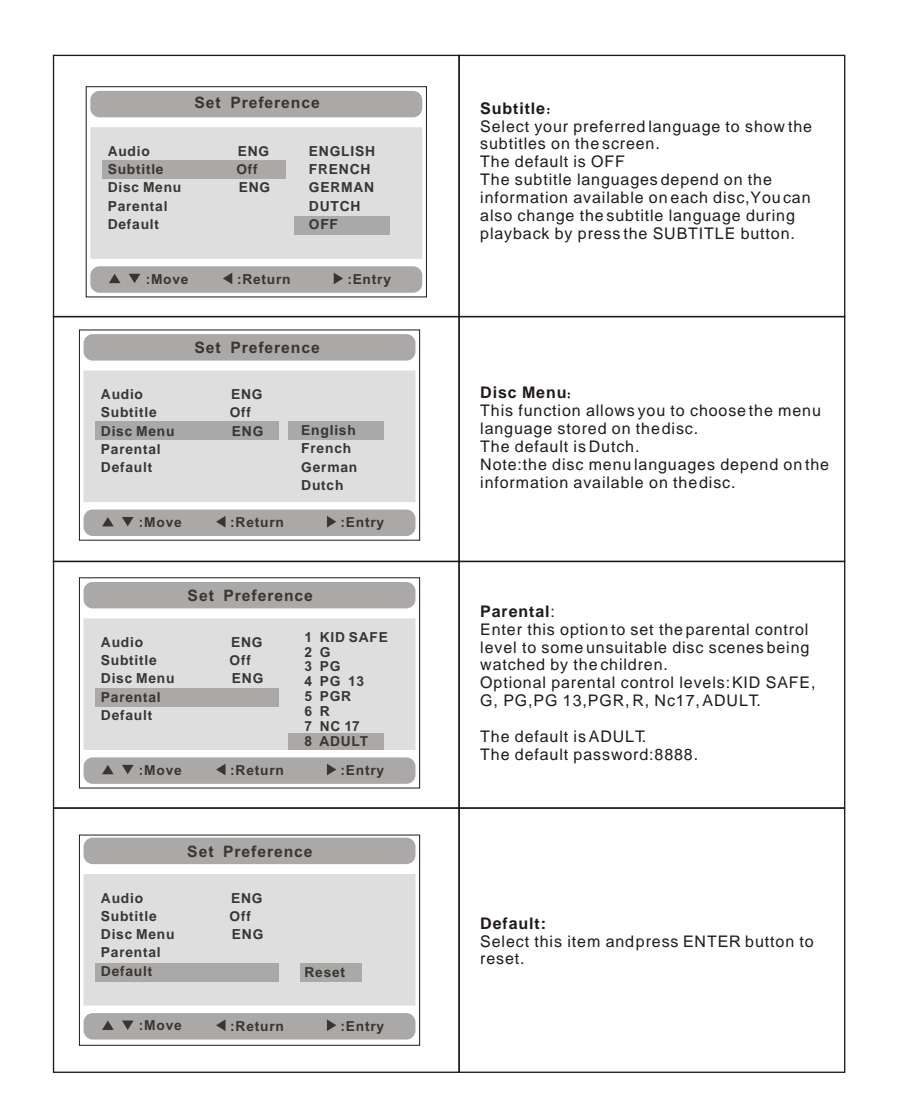

## Specification

Compatible disc: DVD/VCD/CD/MP3/MPEG4 Signal system: PAL/NTSC Panel size: 14.0 inch Picture resolution:1280x800 (RGB) Frequency response: 20 Hz to 20 kHz Video output: 1 Vp-p/75 Ohm, unbalanced Audio output: 1.4Vrms/10kOhm Audio S/N: Better than 80 dB Dynamic range: Better than 85 dB USB: support USB 1.1 Laser: Semiconductor Laser. Wave Length: 650 nm/795 nm Power source: DC 9-12V Power consumption: 15W Operating temperature: 0~40°C Weight: 1.3 kg Dimensions (W x D x H): 363x248x45 mm Battery Type: Li Polymer

#### Rechargeable battery use

The unit utilizes long-life Li polymer battery for portable power supply. The battery has no "Memory Effect" and thus can be recharged safely regardless of whether the battery is fully or partially discharged. It's enough to recharge no longer than 5H each time, fully recharged battery can last about 2 hours.

#### Precautions related to Battery Recharge

The battery can be only recharged when turning power to OFF state, and keep continuous power supply, the red light will be on, and the light will turn yellow when it's fully charged.

#### Using and Maintaining Rechargeable Battery

- 1. The normal working temperature is:  $0^{\circ}C \sim 40^{\circ}C$ ;
- 2. Always unplug AC/DC power supply for the unit when not in use;
- 3. Heat will create during playing, it's normal, while avoid long time playing and unattended;
- Avoid having the unit collide with any objects, and place away from all possible heat sources or damp areas.

Caution:Danger of explosion if battery is incorrectly replaced.Replace only with the same or equivalent type.

# Troubleshooting

|  | PROBLEM                          | SOLUTION                                                                                                    |
|--|----------------------------------|----------------------------------------------------------------------------------------------------|
|  | No sound or<br>distorted sound   | Make sure the machine is connected properly.<br>Make sure all cables are securely inserted into<br>the appropriate jacks.                                                                                                    |
|  | Can't advance<br>through a movie | You can't advance through the opening credits<br>and warning information that appears at the<br>beginning of movies because the disc is<br>programmed to prohibit that action.                                                                                                    |
|  | The icon<br>appears on<br>screen | <ul> <li>The feature or action cannot be completed at this time because:</li> <li>1. The disc's software restricts it.</li> <li>2. The disc's software doesn't support the feature (e.g., angles)</li> <li>3. The feature is not available at the moment.</li> <li>4. You've requested a title or chapter number that is out of range.</li> </ul> |
|  | Picture is distorted             | The disc might be damaged. Try another disc;<br>It is normal for some distortion to appear during<br>forward or reverse scan.                                                                                                    |
|  | No forward or<br>reverse scan    | Some discs have sections that prohibit rapid<br>scanning or chapter skip;<br>If you try to skip through the warning informatior<br>and credits at the beginning of a movie, you<br>won't be able to. This part of the movie is often<br>programmed to prohibit skipping through it.                                                               |

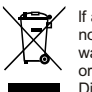

If at any time in the future you should need to dispose of this product please note that waste electrical products should not be disposed of with household waste. Please recycle where facilities exist. Check with your Local Authority or retailer for recycling advice. (Waste Electrical and Electronic equipment Directive)

Owing to continuous improvement, no prior notice will be given regarding changes on above feature and spec.

Owing to continuous improvement, no prior notice will be given regarding changes on above feature and spec.